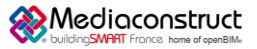

## Depuis le logiciel Archicad 26 vers Graphic-Pack ou Easy-KUTCH 2020-2021

Cette fiche a pour objet une présentation résumée des informations et des ressources disponibles concernant les échanges openBIM entre les logiciels cités. Le contenu de cette fiche est déclaratif de la part des éditeurs concernés.

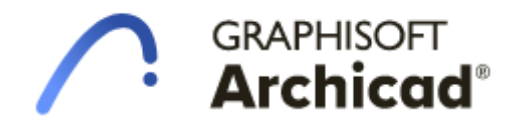

Logiciel A: Archicad

Versions : 26 et similaires Editeur : Graphisoft

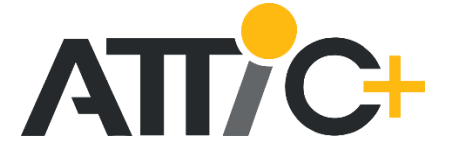

Logiciel B: Easy-KUTCH ou Graphic-Pack Version : A partir de 2020-A Editeur : ATTIC+

Date de mise-à-jour : DECEMBRE 2022 Auteur : Romain BARLAND Email : r.barland@attic-plus.fr

## Index

| 1 - Exp      | ort IFC depuis Archicad                                                      | 2  |
|--------------|------------------------------------------------------------------------------|----|
| $\checkmark$ | Prérequis :                                                                  | 2  |
| $\checkmark$ | Export depuis Archicad                                                       | 2  |
| P            | aramétrage de l'export : création d'un Traducteur IFC pour ATTIC+            | 2  |
|              | Filtre modèle :                                                              | 4  |
|              | Correspondance des types :                                                   | 5  |
|              | Conversion géométrique :                                                     | 7  |
|              | Correspondance des propriétés :                                              | 8  |
|              | Conversion des données pour exportation IFC :                                | 9  |
|              | Conversion des unités : 1                                                    | .0 |
| $\checkmark$ | Lancer l'export depuis Archicad 1                                            | .0 |
| $\checkmark$ | Aides en ligne Archicad – Exports IFC (disponible en français)1              | .1 |
| 2 - Imp      | oort IFC dans Graphic-Pack ou Easy-KUTCH1                                    | .2 |
| $\checkmark$ | Ouverture du fichier IFC dans la visionneuse bimATTIC1                       | .2 |
| $\checkmark$ | Enregistrement maquette au format ATTIC+ / comparaison différentes versions1 | .5 |
| Autres       | ressources mises à disposition1                                              | .6 |

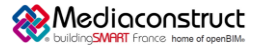

Depuis le logiciel Archicad 26 vers Graphic-Pack ou Easy-KUTCH 2020-2021

## 1 - Export IFC depuis Archicad

✓ Prérequis :

Aucuns

✓ Export depuis Archicad

Paramétrage de l'export : création d'un Traducteur IFC pour ATTIC+

Depuis Menu Fichier : Interopérabilité / IFC / Traducteurs IFC...

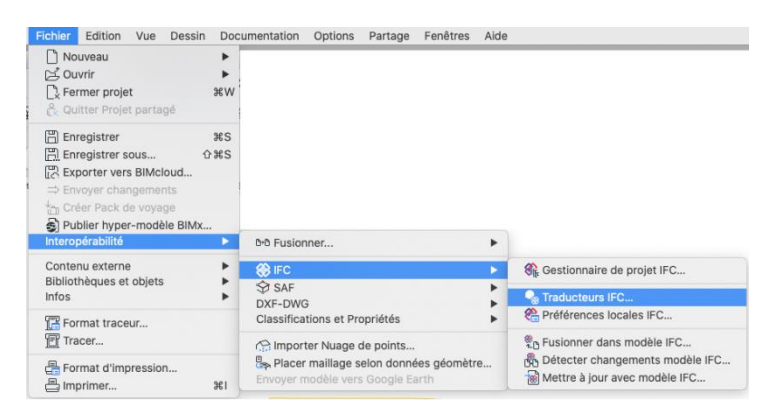

Création d'un nouveau Traducteur pour l'exportation :

| Traducteurs IFC                               |           |                                       |                                            | ?      | × |
|-----------------------------------------------|-----------|---------------------------------------|--------------------------------------------|--------|---|
| 7 Q                                           | 1         | Nom du Traducteur pour l'export :     |                                            |        |   |
| Nom                                           |           | 02 - Géométrie exacte (IFC2x3)        |                                            |        |   |
| Traducteurs pour l'import                     | + ^       | Description :                         |                                            |        |   |
| <ul> <li>Traducteurs pour l'export</li> </ul> | +         | Exporte tour les éléments avec leur o | acométria BRER (reprérentation de bordu    | a) qui |   |
| 01 - Paramétrique (IFC2x3)                    |           | représente la forme réelle de l'éléme | nt avec ses sections, connexions et opéra  | tions  |   |
| 🖉 02 - Géométrie exacte (IFC2x3)              |           | solides spéciales. Il est recommandé  | pour la visualisation des éléments, pour l | a .    | ~ |
| 03 - Paramétrique (IFC4)                      |           |                                       |                                            |        |   |
| 04 - Géométrie exacte (IFC4)                  |           |                                       |                                            |        |   |
| 05 - Trimble Nova                             |           | ▼ Réglages                            |                                            |        |   |
| 06 - Tekla Structures                         |           | Scháma IEC :                          | IEC2v3                                     | ~      | œ |
| 07 - Cadwork                                  |           | Scheme in C i                         |                                            |        |   |
| 08 - SCIA Engineer                            |           | Définition de vue modèle :            | Vue de coordination 2.0                    | ~      | G |
| 09 - Revit (modèle de référence)              |           | Nom de la DVM perconpolicée :         |                                            |        |   |
| 10 - Revit MEP                                |           | Nom de la DVM personnaisee.           |                                            |        |   |
| 11 - Revit Structure                          |           | Préréglager de conversion :           |                                            |        |   |
| 12 - Allplan Engineering                      |           | ricicyayes de conversion.             |                                            |        |   |
| 13 - Solibri (Quantitatif)                    |           | Filtre modèle :                       |                                            |        |   |
| 14 - DDS-CAD MEP                              |           | Tous les éléments 3D                  |                                            | ~      |   |
| 15 - AECOsim Building Designer                |           |                                       |                                            |        |   |
| 16 - BIM4You (4D/5D)                          |           | Correspondance des types :            |                                            |        |   |
| 17 - CostX Export                             |           | Classification Archicad 2.0 - IFC     | 2x3                                        | ~      |   |
| 18 - iTWO (5D)                                |           | Conversion géométrique :              |                                            |        |   |
| 19 - Lesosai                                  |           | Cáomátria PDED                        |                                            |        |   |
|                                               |           | Geometrie BKLP                        |                                            |        |   |
|                                               |           | Correspondance des propriétés :       |                                            |        |   |
|                                               |           | Standard IFC2x3                       |                                            | ~      |   |
|                                               |           | Conversion des données :              |                                            |        |   |
|                                               |           | Toutes les propriétés IFC et clas     | ssifications                               | ~      |   |
|                                               |           | Conversion des unités :               |                                            |        |   |
|                                               |           | Métrique (m) (CHF)                    |                                            | ~      |   |
|                                               |           |                                       |                                            |        |   |
| Nouveau Effacer Définir prévisualis           | ation 🛈 🎦 |                                       | Annuler                                    | ОК     |   |

Cliquer sur « nouveau » et nommer le traducteur : ATTIC+

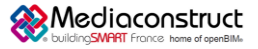

Depuis le logiciel Archicad 26 vers Graphic-Pack ou Easy-KUTCH 2020-2021

La création d'un traducteur propose plusieurs réglages :

| Traducteurs IFC                               |     |                                         | ?                                             | × |
|-----------------------------------------------|-----|-----------------------------------------|-----------------------------------------------|---|
| VQ                                            | •   | Nom du Traducteur pour l'export :       |                                               |   |
| Nom                                           |     | 02 - Géométrie exacte (IFC2x3)          |                                               |   |
| Traducteurs pour l'import                     | + ^ | Description :                           |                                               |   |
| <ul> <li>Traducteurs pour l'export</li> </ul> | +   | Evporto tour los álóments aves lour gá  | iomátria PRER (représentation de bordure) qui |   |
| 01 - Paramétrique (IFC2x3)                    |     | représente la forme réelle de l'élément | t avec ses sections, connexions et opérations |   |
| 🖉 02 - Géométrie exacte (IFC2x3)              |     | solides spéciales. Il est recommandé p  | our la visualisation des éléments, pour la    | ~ |
| 03 - Paramétrique (IFC4)                      |     |                                         |                                               |   |
| 04 - Géométrie exacte (IFC4)                  |     |                                         |                                               |   |
| 05 - Trimble Nova                             |     | ▼ Réglages                              |                                               |   |
| 06 - Tekla Structures                         |     | Schéma IEC :                            | IEC2v3                                        | 0 |
| 07 - Cadwork                                  |     | Schema in C.                            |                                               |   |
| 08 - SCIA Engineer                            |     | Définition de vue modèle :              | Vue de coordination 2.0 $$                    | Ġ |
| 09 - Revit (modèle de référence)              |     | Nom de la DVM personnalisée :           |                                               |   |
| 10 - Revit MEP                                |     | Nom de la DVM personnansee.             |                                               |   |
| 11 - Revit Structure                          |     | Prérénlages de conversion :             |                                               |   |
| 12 - Allplan Engineering                      |     | Theregages de conversion :              |                                               |   |
| 13 - Solibri (Quantitatif)                    |     | Filtre modèle :                         |                                               |   |
| 14 - DDS-CAD MEP                              |     | Tous les éléments 3D                    | ~                                             |   |
| 15 - AECOsim Building Designer                |     |                                         |                                               |   |
| 16 - BIM4You (4D/5D)                          |     | Correspondance des types :              |                                               | _ |
| 17 - CostX Export                             |     | Classification Archicad 2.0 - IFC2      | x3 ~                                          |   |
| 18 - iTWO (5D)                                |     | Conversion géométrique :                |                                               |   |
| 19 - Lesosai                                  |     | Géomètrie BREP                          | ~<br>~                                        |   |
|                                               |     | Correspondance des propriétés :         |                                               | _ |
|                                               |     |                                         |                                               |   |
|                                               |     | Standard IFC2X3                         | ~                                             |   |
|                                               |     | Conversion des données :                |                                               | _ |
|                                               |     | Toutes les propriétés IFC et class      | ifications ~                                  |   |
|                                               |     | Conversion des unités :                 |                                               |   |
|                                               |     | Métrique (m) (CHF)                      | ~                                             |   |
|                                               |     |                                         |                                               |   |
|                                               | ~   |                                         |                                               |   |
| Nouveau Effacer Définir prévisualisation      | 0 🔁 |                                         | Annuler OK                                    |   |

- Pour le schéma IFC, choisissez « IFC2x3 » ou « IFC4 ».
- La Définition de vue modèle doit être réglée à « Vue de coordination 2.0 » pour IFC2x3, et à « Reference View » pour IFC4.

Les préréglages de conversion vont permettre de spécifier des options plus détaillées dans le fichier IFC généré, concernant par exemple la géométrie ou les propriétés liées aux ouvrages.

Pour chacun, l'interface permet de sélectionner ou de créer un nouveau préréglage (qui sera utilisable dans un autre traducteur par la suite).

**Important** : Après modification d'un préréglage, il faut faire attention à ce que celui-ci soit ensuite bien sélectionné dans cet écran.

Pages suivantes : le détail de ces différents paramétrages.

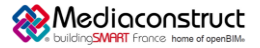

Depuis le logiciel Archicad 26 vers Graphic-Pack ou Easy-KUTCH 2020-2021

| 🕨 Fi                                                                                                    | ltre n              | nodě          | ele :         |     |
|----------------------------------------------------------------------------------------------------|---------------------|---------------|---------------|-----|
| Filtre modèle pour exp                                                                                                    | ortation IFC        |               |               | ? × |
| Préréglages disponibles :                                                                                                    |                     |               |               |     |
| Optimisé pour Géométrie                                                                                                    | de surface          |               |               | ^   |
| Optimisé pour Solibri                                                                                                    |                     |               |               |     |
| Tous les éléments 3D                                                                                                    |                     |               |               |     |
| Tour las álámante 3D avas                                                                                                    | annotations         |               |               | Ý   |
| Nouveau                                                                                                    | Renommer            |               | Effacer       |     |
| ▼ Réglages                                                                                                    |                     |               |               |     |
| Sélectionner éléments 3D                                                                                                    | à exporter          |               |               |     |
| par fonction structurelle :                                                                                                    |                     | Tous les élé  | ments         | ~   |
| par domaine IFC                                                                                                    |                     | Tous          |               | ~   |
| <ul> <li>✓ ☐ IfcBuildingElemen</li> <li>✓ IfcBeam</li> <li>✓ IfcBuildingElemen</li> <li>✓ IfcChimney</li> <li>✓ IfcColumn</li> </ul> | t<br>entProxy       |               |               | ~   |
| Sélectionner éléments 2D                                                                                                    | à exporter          |               |               |     |
| Systèmes et éléments d                                                                                                    | e grille (lfcGrid)  |               |               |     |
| Lignes, Textes, Etiquett                                                                                                    | es, Hachures (IfcAi | nnotation)    |               |     |
| Vues 2D des Portes/Fer                                                                                                    | nêtres              |               |               |     |
| ▼ Compatibilité                                                                                                    |                     |               |               |     |
| Compatibilité du prérégla                                                                                                    | ge actuel avec les  | Définitions d | vue modèle :  |     |
| Schéma IFC2x3                                                                                                    |                     |               |               | ^   |
| <ul> <li>Schéma IFC4</li> </ul>                                                                                                    |                     |               |               |     |
| <ul> <li>Design Transfer View</li> </ul>                                                                                             |                     |               |               |     |
| Reference View                                                                                                    |                     |               |               | ~   |
| Su                                                                                                    | bstituer réglages   | pour assurer  | compatibilité |     |
| Traducteurs liés                                                                                                    |                     |               |               |     |
|                                                                                                    |                     |               | Annuler       | ОК  |

Ces réglages permettent de sélectionner les ouvrages à exporter ou non, ce qui peut être utile dans le cas où la maquette à générer est très volumineuse, dans ce cas il est possible de filtrer les éléments qui ne seront pas à métrer.

- Il faut cocher « Vues 2D des Portes/Fenêtres » pour obtenir les informations de sens d'ouverture des portes.

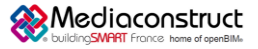

### Depuis le logiciel Archicad 26 vers Graphic-Pack ou Easy-KUTCH 2020-2021

> Correspondance des types :

Important : Par défaut, une option « Classification Archicad [...] » est sélectionnée.

Il est nécessaire d'avoir classifié les différents ouvrages saisis (murs, poteaux, pièces, poutres, fondations, etc...) pour que ce choix soit pertinent.
 La correspondance avec les familles de la norme IFC s'effectue et se paramètre à partir de cette classification de base.

| Correspondance Type                  | oour export IFC               |                        | ?        | × |
|--------------------------------------|-------------------------------|------------------------|----------|---|
| Préréglages disponibles :            |                               |                        |          |   |
| Classification Archicad 2.0          | ) - IFC2x3                    |                        |          | ^ |
| Classification Archicad 2.0          | ) - IFC4                      |                        |          | _ |
|                                      |                               |                        |          |   |
|                                      |                               |                        |          | ~ |
| Nouveau                              | Renommer                      | Effacer                | 3        |   |
| ▼ Réglages                           |                               |                        |          |   |
| Ouvrir la dialogue de corr           | ernondance nour virionne      | ou áditar la prárágla: | a actual |   |
|                                      | Correspondence pour Trino IEC | and concerne preregio, |          |   |
|                                      | correspondance type in c      | pour export            |          |   |
| Compatibilité                        |                               |                        |          |   |
| <ul> <li>Traducteurs liés</li> </ul> |                               |                        |          |   |
| Ce préréglage est utilisé p          | ar les traducteurs suivants   | pour l'export :        |          |   |
| 01 - Paramétrique (IFC2x3            | (IFC2x3, Vue de coordinat     | on 2.0)                |          | ^ |
| 02 - Géométrie exacte (IFC           | 2x3) (IFC2x3, Vue de coord    | nation 2.0)            |          |   |
| 06 - Tekla Structures (IFC2          | x3, Vue de coordination 2.0   | 0)                     |          | ~ |
|                                      |                               |                        |          |   |
|                                      |                               | Annuler                | OK       |   |
|                                      |                               |                        |          |   |

Cliquer sur « Correspondance Type IFC pour export... ».

Deux paramétrages principaux sont disponibles : « Type d'élément » ou « Classification » :

| Correspondance Type IFC pour export   |                                               | ?     | × |
|---------------------------------------|-----------------------------------------------|-------|---|
| Correspondance des éle Type d'élément | Système de classification source :            |       |   |
|                                       | Afficher Entités IFC pour Schéma IFC2x3       |       |   |
| Classification                        | Type IFC                                      |       |   |
| ₩E Q                                  | État de correspondance : O par parent         |       |   |
|                                       | Autre                                         |       |   |
|                                       | Type IFC                                      |       |   |
|                                       |                                               |       |   |
|                                       | Types prédéfinis :                            |       |   |
|                                       | Type défini par utilisateur :                 |       |   |
|                                       | Produit type IFC                              |       |   |
|                                       | ÷                                             |       |   |
|                                       | Types prédéfinis :                            |       |   |
|                                       | Type défini par utilisateur :                 |       |   |
| Rétablir correspondance               | Synchroniser valeurs de Type prédéfini si pos | sible |   |
|                                       | Annuler                                       | OK    | _ |

Si les ouvrages ne sont pas classifiés logiquement, il faut sélectionner « Type d'élément » pour éviter qu'ils soient envoyés dans la famille « ifc Proxy » (Divers) : sinon ils ne pourront être exploités correctement lors de l'import dans ATTIC+.

Si les ouvrages sont classifiés logiquement (Classification ARCHICAD – 2.0), il est possible de sélectionner « Classification », les ouvrages seront associés automatiquement à la classe IFC choisie.

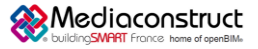

## Depuis le logiciel Archicad 26 vers Graphic-Pack ou Easy-KUTCH 2020-2021

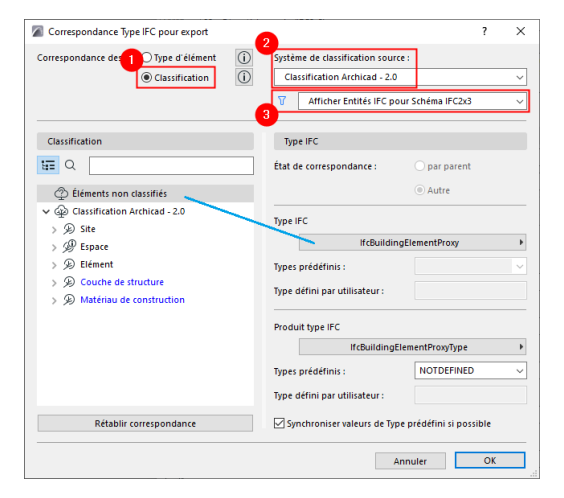

### Cas Classification : des paramétrages supplémentaires sont disponibles.

Les ouvrages non classifiés seront envoyés dans la famille IfcBuidingElementProxy

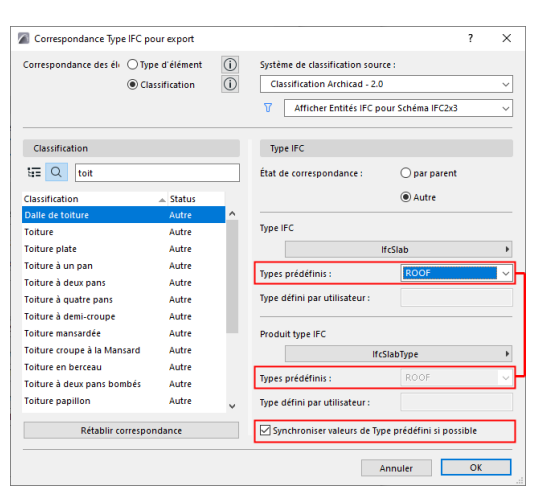

Les ouvrages classifiés logiquement seront associés automatiquement à la classe lfc choisie.

### Exemple :

Les ouvrages classifiés « Dalle de toiture » seront associées au type « lfcSlab » (Dalle) avec le type prédéfini / Sous-type « Roof » (toiture).

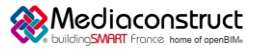

### Depuis le logiciel Archicad 26 vers Graphic-Pack ou Easy-KUTCH 2020-2021

Conversion géométrique :

### Préréglages disponibles :

Le préréglage « Géométrie extrudée paramétrique (si possible) » est le plus adapté.

### Détail des réglages supplémentaires :

| Conversion géométrique pour export IFC                | ?                           | ×        |
|-------------------------------------------------------|-----------------------------|----------|
| Préréglages disponibles :                             |                             |          |
| Géomètrie BREP                                        |                             | ^        |
| Géomètrie extrudée paramètrique (si possible)         |                             |          |
| Optimisé pour AECOsim Building Designer               |                             |          |
| Ontimicé nour Allolan Engineering                     |                             | ~        |
| Nouveau Renommer                                      | Effacer                     | <u>_</u> |
|                                                       | criticent                   |          |
| ✓ Réglages                                            |                             |          |
| Conversion des éléments Archicad                      |                             |          |
| Exporter uniquement les géométries qui participent à. | 🗆                           |          |
| Exporter la géométrie des Produits Types IFC          |                             |          |
| Exporter la géométrie brute des éléments              | V                           |          |
| Exporter toutes les géométries des éléments comme :   | Paramétrique avec exception | s        |
| Éléments avec Opérations éléments solides             | Extrudé/par révolution      |          |
| Éléments avec jonctions                               | Extrudé/par révolution sans | jo       |
| Exporter position modèle IFC par :                    | Point de topographie et Ori | gin      |
| Éléments Archicad hiérarchiques                       |                             |          |
| Mur-rideau                                            | Conserver hiérarchie        |          |
| Escalier                                              | Conserver hiérarchie        |          |
| Garde-corps                                           | Convertir en élément simple |          |
| Options d'export liées au Schéma IFC                  |                             |          |
| Mode préservation de matériaux (IFC2x3 seulement)     | Décomposer seulement si né  | ce       |
| Compositor at Brafile complexes                       |                             |          |
| Si i i i i i i i i i i i i i i i i i i                | -                           |          |
| Diviser en parties les elements de construction compl | · 🗆                         |          |
|                                                       |                             | î        |
| MicDealli                                             |                             |          |
|                                                       |                             |          |
|                                                       |                             |          |
| Mirccolumn                                            |                             | ~        |
| k ZlifcCovering                                       |                             |          |
| Compatibilite                                         |                             |          |
|                                                       |                             |          |
| Traducteurs liés                                      |                             |          |
| Fraducteurs liés                                      |                             |          |

- Exporter uniquement les géométries qui participent à la détection de collision : ne pas cocher par défaut.
   Cette option sert par exemple à évider les parois contenant des vides d'air, si ceux-ci ont été utilisés lors de la saisie.
- Exporter la géométrie des Produits Types IFC : ne pas cocher par défaut.
- Exporter la géométrie brute des éléments (Exporter les trous séparément) : cocher la case.
  - Les éléments contenant des portes, des fenêtres et/ou des percements sont exportés avec leur géométrie brute. Par exemple, un mur hôte est exporté sans tenir compte du trou créé par une fenêtre.
  - Utilisez cette option pour assurer le calcul de coût précis en utilisant le modèle IFC, où la géométrie du percement sera considérée séparément.
  - Remarque : Les percements sont exportés en cochant la case IfcOpeningElement dans le Filtre modèle pour Exportation IFC. Ceci est actif par défaut dans la plupart des cas.

| ▼ Réglages                                           |                                |   |                                       |
|------------------------------------------------------|--------------------------------|---|---------------------------------------|
| Conversion des éléments Archicad                     |                                |   |                                       |
| Exporter uniquement les géométries qui participent à | 🗆                              |   |                                       |
| Exporter la géométrie des Produits Types IFC         |                                |   |                                       |
| Exporter la géométrie brute des éléments             |                                |   |                                       |
| Exporter toutes les géométries des éléments comme :  | Paramétrique avec exceptions   | Þ | BREP                                  |
| Éléments avec Opérations éléments solides            | Extrudé/par révolution         |   | Paramétrique (extrudé/par révolution) |
| Éléments avec jonctions                              | Extrudé/par révolution sans jo |   | ✓ Paramétrique avec exceptions        |
| Exporter position modèle IFC par :                   | Point de topographie et Origin |   | 13                                    |

- Exporter la géométrie de tous les éléments du modèle comme :
   Célections en participation de training de training
  - Sélectionner « Paramétrique avec exceptions ».
- Eléments des Opérations élément solide : Sélectionner « Extrudé / par révolution ».
   Cette option permet de forcer les géométries complexes vers des géométries extrudées, plus simples.
- Eléments avec jonctions : Sélectionner « Extrudé / par révolution sans jonctions ».
   Préférez créer des ouvrages extrudés sans jonctions, car la génération de celles-ci peut créer des chevauchements entre les parois ou autres ouvrages de linéaire et en empêcher l'import.
- Exporter position modèle IFC par :
   Si le modèle est loin de l'Origine du projet, sélectionner « Point de topographie seulement », autrement sélectionner « Point de topographie et Origine du projet ».

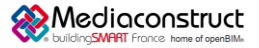

## Depuis le logiciel Archicad 26 vers Graphic-Pack ou Easy-KUTCH 2020-2021

| exporter position modele in c par .                   | Form de topographie et origin |   |
|-------------------------------------------------------|-------------------------------|---|
| Éléments Archicad hiérarchiques                       |                               |   |
| Mur-rideau                                            | Conserver hiérarchie          |   |
| Escalier                                              | Conserver hiérarchie          |   |
| Garde-corps                                           | Convertir en élément simple   |   |
| Options d'export liées au Schéma IFC                  |                               |   |
| Mode préservation de matériaux (IFC2x3 seulement)     | Décomposer seulement si néce  |   |
| Composites et Profils complexes                       |                               |   |
| Diviser en parties les éléments de construction compl | 🗆                             |   |
| <ul> <li>✓ IfcBuildingElement</li> </ul>              |                               | ^ |
| ✓ IfcBeam                                             |                               |   |
| ✓ IfcBuildingElementProxy                             |                               |   |
| ✓ IfcChimney                                          |                               |   |
| ✓IfcColumn                                            |                               |   |
| MifcCovering                                          |                               | ~ |
| ▶ Compatibilité                                       |                               |   |
| ▶ Traducteurs liés                                    |                               |   |
|                                                       |                               |   |
|                                                       | Annuler OK                    |   |
|                                                       |                               |   |

- Eléments Archicad hiérarchiques :

Pour chaque type (Murs-rideaux, Escaliers, Garde-corps, **régler par défaut à « Conserver hiérarchie »**. Le réglage à « Convertir en élément simple » est possible.

 Options d'export liées au Schéma IFC / Mode préservation de matériaux (IFC2x3 seulement) :
 Régler de préférence à Ne jamais décomposer éléments.
 Sinon, la décomposition créerait des éléments de construction pour chaque couche de matériaux.

Composites et Profils complexes / Diviser en parties les éléments de construction complexes :
 Ne pas cocher la case sauf si vous souhaitez décomposer les types d'éléments multicouches sélectionnés dans la liste (dans ce cas il faudra désélectionner les murs par exemple).

> Correspondance des propriétés :

Par défaut pas de paramétrage à faire, sauf si l'on souhaite modifier, filtrer ou enrichir dans le détail les propriétés associées aux classes d'ouvrage utilisées entre Archicad et le fichier IFC (ex : associer des propriétés spécifiques aux noms des ouvrages).

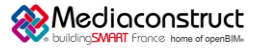

## Depuis le logiciel Archicad 26 vers Graphic-Pack ou Easy-KUTCH 2020-2021

## > Conversion des données pour exportation IFC :

| Conversion des données pour export inc                                                            |                                                                  |
|---------------------------------------------------------------------------------------------------|------------------------------------------------------------------|
| Préréglages disponibles :                                                                         |                                                                  |
| Toutes les données BIM                                                                            |                                                                  |
| Toutes les données dérivées                                                                       |                                                                  |
| Toutes les propriétés IFC et classifications                                                      | - Classifications : non traitees pour le moment.                 |
| Nouveau Renommer Effacer                                                                          | Ð                                                                |
| ▼ Réglages                                                                                        |                                                                  |
| Sélectionner les données Archicad à exporter :                                                    | - Propriétés des éléments : à paramètrer en fonction des besoins |
| Classifications                                                                                   |                                                                  |
| Propriétés des éléments Tout                                                                      | et renseignements effectués dans le manager de propriétés        |
| Propriétés et classifications des matériaux                                                       | et renseignements encettes dans le manager de proprietes         |
| Paramètres des éléments Tout                                                                      | ADCHICAD                                                         |
| Paramètres des composants Tout                                                                    | ARCHICAD.                                                        |
| Paramètres des Portes/Fenêtres                                                                    |                                                                  |
| Catégories de Zone                                                                                |                                                                  |
| Exporter Propriétés IFC :                                                                         | Drewviétés et classification des motéries y sechar la seco       |
| Touter les propriétés IEC                                                                         | - Proprietes et classification des materiaux : cocher la case.   |
| Contexts to propriete a difficience to constant do constitut                                      |                                                                  |
| Seulement les proprietes derinies par la correspondances des propriet     traducteur sélectionné) | s (pourie                                                        |
| Sélectionner les données Archicad à exporter :                                                    |                                                                  |
| Quantités de base IFC                                                                             |                                                                  |
| Confinements d'espaces IFC (IfcSpace Filtrer confine                                              | ients d'espaces                                                  |
| Limites d'espaces IFC (IfcRelSpaceBoundary)                                                       |                                                                  |
| ▶ Compatibilité                                                                                   |                                                                  |
| Traducteurs liés                                                                                  |                                                                  |
|                                                                                                   |                                                                  |
| Annuler                                                                                           | ОК                                                               |
|                                                                                                   | - Paramètres des éléments : par défaut, <b>cocher la</b>         |
| ▼ Réglages                                                                                        | case et sélectionner « Teut »                                    |
| Célestionnes les dennées Aschierd à supertes :                                                    | case et selectionner « Tout ».                                   |
| Selectionner ies donnees Archicad a exporter :                                                    |                                                                  |
| Classifications                                                                                   | - Paramétres des composants : idem éléments.                     |
| Proprietes des elements lout                                                                      |                                                                  |
| Proprietes et classifications des materiaux     Tout                                              | - Paramètres des Portes / Fenêtre : <b>par défaut</b>            |
| Paramètres des composants Tout                                                                    |                                                                  |
| Paramètres des Portes/Fenêtres                                                                    |                                                                  |
| Catégories de Zone                                                                                | cocher la case.                                                  |
|                                                                                                   | Catégories de Zana , par défaut, apphar la sace                  |
|                                                                                                   | - Categories de Zone : par defaut, cocher la case.               |
|                                                                                                   |                                                                  |
| 🕑 Lategories de Zone                                                                              | Evenenter Drenniétés IEC : ner défeut régler eur : Teutes les    |
| Exporter Propriétés IFC :                                                                         | - Exporter Proprietes IFC : par defaut, regier sur « Toutes les  |
| Touter les propriétés IEC                                                                         | propriétés IEC »                                                 |
| Toutes les proprietes inc                                                                         | proprietes IFC ».                                                |
| C seulement les proprietes derinies par la correspondances des propriet                           | a libon ie                                                       |
| Sélectionner les données Archicad à exporter :                                                    | Célestians en les deux ése Archierd à sur enten :                |
| Quantités de base IFC                                                                             | Selectionner les donnees Archicad à exporter :                   |
| Confinements d'espaces IFC (IfcSpace Filtrer confiner                                             | ents d'espaces                                                   |
| Limites d'espaces IFC (IfcReISpaceBoundary)                                                       | - Quantités de base IFC : par defaut, cocher la case.            |
| ▶ Compatibilité                                                                                   | Confinemente d'annesse IFC : per défaut : antes la cons          |
| <ul> <li>Tendensteiner Bill</li> </ul>                                                            | - Commements d espaces IFC : par defaut, cocher la case.         |
| · naucceus lies                                                                                   |                                                                  |
| Annuler                                                                                           | - Limites d'espaces IFC : cocher la case seulement si des        |

délimitations de pièces ont été ajoutées dans le projet.

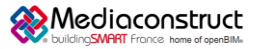

## Depuis le logiciel Archicad 26 vers Graphic-Pack ou Easy-KUTCH 2020-2021

Conversion des unités :

### Préréglages disponibles :

A régler selon les besoins : par exemple Métrique (m) EUR pour la zone Euro, ou comme ci-dessous pour les Francs Suisses.

| Conversion des unités                                     | pour exportation I                         | FC                     |                   |              |         | ?  | × |
|-----------------------------------------------------------|--------------------------------------------|------------------------|-------------------|--------------|---------|----|---|
| Préréglages disponibles :                                 |                                            |                        |                   |              |         |    |   |
| Métrique (m) (CHF)                                        |                                            |                        |                   |              |         |    | ^ |
| Metrique (m) (EUR)                                        |                                            |                        |                   |              |         |    |   |
| Métrique (mm) (CHF)                                       |                                            |                        |                   |              |         |    |   |
| Mátricula (mm) (FLID)                                     |                                            |                        |                   |              |         |    | ~ |
| Nouveau                                                   | Renommer.                                  |                        |                   | Effacer      |         |    | 2 |
| ▼ Réglages                                                |                                            |                        |                   |              |         |    |   |
| Unité de longueur :                                       |                                            | mètre                  |                   |              |         |    | ~ |
| Unité angulaire :                                         |                                            | degré                  |                   |              |         |    | ~ |
| Unité de surface (superfici                               | e) :                                       | mètre c                | tarré             |              |         |    | ~ |
| Unité de volume :                                         |                                            | mètre c                | tube              |              |         |    | ~ |
| Unité de monnaie :                                        |                                            | CHF                    |                   |              |         |    | ~ |
| Unité temporelle :                                        |                                            | An                     |                   |              |         |    | ~ |
|                                                           |                                            |                        |                   |              |         |    |   |
| Ce préréglage est utilisé p                               | ar les traducteurs                         | suivants (             | pour l            | 'exportation | н.<br>1 |    |   |
| 01 - Paramétrique (IFC2x3)<br>02 - Géométrie exacte (IFC  | (IFC2x3, Vue de o<br>(2x3) (IFC2x3, Vue o  | oordinati<br>de coordi | ion 2.0<br>inatio | ))<br>n 2.0) |         |    | ^ |
| 03 - Paramétrique (IFC4) (I<br>04 - Géométrie exacte (IFC | FC4, Design Transf<br>(4) (IFC4, Reference | er View)<br>View)      |                   |              |         |    | ~ |
|                                                           | ing a signature and                        |                        |                   | Annuler      |         | OK | ( |

Les réglages supplémentaires permettent de convertir une ou plusieurs unités utilisées, par exemple pour passer des unités de mesures anglo-saxonnes au système métrique.

## ✓ Lancer l'export depuis Archicad

Via « Fichier », « Enregistrer sous... » :

| 📓 Enregistrer F    | Plan             |                                     |                                | ×                   |
|--------------------|------------------|-------------------------------------|--------------------------------|---------------------|
| Enregistrer dans : | IFC              | ~                                   | G 🤌 📂 🖽 -                      |                     |
| Accès rapide       | Nom              | ^                                   | Modifié le<br>14/05/2022 10:12 | Type<br>Fichier IFC |
| Bureau             |                  |                                     |                                |                     |
| Bibliothèques      |                  |                                     |                                |                     |
| La PC              |                  |                                     |                                |                     |
|                    | <                |                                     |                                | >                   |
| <b>.</b>           | Export :         | Éléments visibles (sur tous les éta | ages) 🗸 🗸                      | Filtrer             |
| Réseau             | Traducteur :     | 01 - Paramétrique (IFC2x3)          | ~                              | Options             |
|                    | Nom du fichier : | Hôtel ifc                           | ~                              | Enregistrer         |
|                    | Type :           | Fichier IFC (*.ifc)                 | ~                              | Annuler             |
|                    |                  |                                     |                                |                     |

### Export :

Choisir de préférence « **Projet entier** », sans tenir compte de la sélection et des réglages de calque. L'option « Eléments visibles sur tous les étages » permet de filtrer les éléments exportés selon des réglages d'affichage (calques, affichage partiel des structures, etc.). L'option « Eléments sélectionnés seulement » n'est disponible que si des éléments sont sélectionnés dans la vue actuelle.

### Traducteur :

Sélectionner le « Traducteur IFC » à utiliser : celui paramétré pour ATTIC, selon cette fiche. Il est possible de paramétrer à nouveau le traducteur utilisé via « Options ».

### Type :

Sélectionner le type « Fichier IFC (\*.ifc)».

Bouton « Filtrer... » : Vérifier que tous les éléments sont cochés ou que le filtre appliqué est correct.

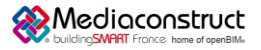

Depuis le logiciel Archicad 26 vers Graphic-Pack ou Easy-KUTCH 2020-2021

✓ Aides en ligne Archicad – Exports IFC (disponible en français)

Filtre modèle pour exportation IFC :

https://help.graphisoft.com/AC/26/FRA/index.htm#t=\_AC26\_Help%2F121\_IFC%2F121\_IFC-34.htm

Correspondance Type pour exportation IFC :

https://help.graphisoft.com/AC/26/FRA/index.htm#t=\_AC26\_Help%2F121\_IFC%2F121\_IFC-35.htm

Conversion géométrique pour exportation IFC :

https://help.graphisoft.com/AC/26/FRA/index.htm#t=\_AC26\_Help%2F121\_IFC%2F121\_IFC-37.htm

Correspondance des propriétés :

https://help.graphisoft.com/AC/26/FRA/index.htm#t=\_AC26\_Help%2F121\_IFC%2F121\_IFC-38.htm .

Conversion des données pour exportation IFC :

https://help.graphisoft.com/AC/26/FRA/index.htm#t=\_AC26\_Help%2F121\_IFC%2F121\_IFC-41.htm .

Lancer l'export depuis Archicad :

https://help.graphisoft.com/AC/26/FRA/index.htm#t= AC26 Help%2F121 IFC%2F121 IFC-44.htm

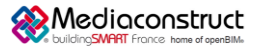

Depuis le logiciel Archicad 26 vers Graphic-Pack ou Easy-KUTCH 2020-2021

## 2 - Import IFC dans Graphic-Pack ou Easy-KUTCH

La première étape est de charger dans la visionneuse *bim*ATTIC le fichier IFC à importer.

### ✓ Ouverture du fichier IFC dans la visionneuse bimATTIC

Cette visionneuse permet :

- De visualiser le fichier dans sa globalité
- De sélectionner à l'ouverture une partie du ou des bâtiments présents dans la maquette globale (ex : ne pas importer la partie infra si l'on doit traiter uniquement les lots « architecturaux, n'importer que l'un des bâtiments pour le traiter indépendamment dans un classeur ...)
- De désélectionner, avant l'ouverture, les familles ou classes IFC inutiles
- De supprimer après ouverture certains objets
- D'enregistrer la maquette au format ATTIC pour exploitation directe dans nos solutions
- De comparer et de visualiser simplement les différences entre deux versions de la même maquette.

| 0 (Classeurs) :      | Tiper: A       | e 🔿 Nam 🔹 Cade 💌               |                        |                     |
|----------------------|----------------|--------------------------------|------------------------|---------------------|
| BATIMENT 02          |                | Code Localisation 1 (Norr)     |                        |                     |
|                      |                | 002 Niveau 2                   |                        |                     |
|                      |                | Abbude : 5,40 m Richter 002002 |                        |                     |
|                      |                | Roher IPC                      |                        |                     |
|                      | 002 · Niveeu 2 | B LOGEMENTS R+3 VERSION 01     |                        |                     |
|                      |                | Code Localization 1 (Nom) :    |                        |                     |
|                      | 2, 2           | 001 Niveau 1                   |                        |                     |
|                      | 「「「「「「「」」      | Abbude : 2,70 m Rohier 002001  |                        |                     |
|                      |                | Ficher IFC                     |                        |                     |
|                      | 001 - Niveau 1 | LOGEMENTS R+3 VERSION 01       |                        |                     |
|                      |                | Code Localisation 1 (Nom) :    |                        |                     |
|                      |                | 000 Niveau 0                   |                        |                     |
|                      |                | Atbude : 0,00 m Roher 002000   |                        |                     |
|                      |                | Fichier IFC                    |                        |                     |
|                      | 000 - Nivesu 0 | B LOGEMENTS R+3 VERSION 01     |                        |                     |
| No. on the other     | 1              |                                |                        |                     |
| Epowers beau         |                |                                |                        |                     |
| Distance is the      |                |                                |                        |                     |
| Department in plan   | -              |                                |                        |                     |
| Importer un plan     | 1              |                                |                        |                     |
| Suppliments plan     |                |                                |                        |                     |
| Contrillior          |                |                                |                        |                     |
| Contras das modilies |                |                                |                        |                     |
| General modeles      |                |                                | Vauaination 3D clobale | Ouver in(si planis) |
|                      | 144            |                                |                        |                     |
| e                    |                | hannahan an Bachara 1970       |                        |                     |

**Ouverture du fichier IFC :** 

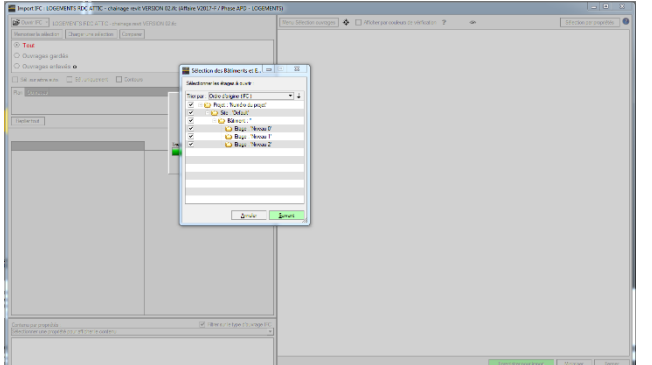

Sélection de : niveaux ou bâtiment : Décocher les niveaux à ne pas importer

#### Tri sur certaines classes IFC ou ouvrages : En cours

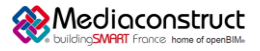

## Depuis le logiciel Archicad 26 vers Graphic-Pack ou Easy-KUTCH 2020-2021

Exemple : ne pas importer les lots d'aménagement, les arbres, les véhicules, les aménagements extérieurs ou le mobilier si inutiles.

| Sélectionner les étages à pourt : Optiona                                                                                                    | (A) Selectations for some                                                                                                    | Selectivitype discoverge at is categorie                                                                                                    | Friendselow tous institutes                                                                                                    |
|----------------------------------------------------------------------------------------------------|----------------------------------------------------------------------------------------------------|----------------------------------------------------------------------------------------------------|----------------------------------------------------------------------------------------------------|
| Total Short (see W)         (war)           * Park *         *           * Park *         * | Classes decays     Classes     Classe | Exercise Anoung in Conject<br>The Conference of the Conference of th | Restances of the second second |

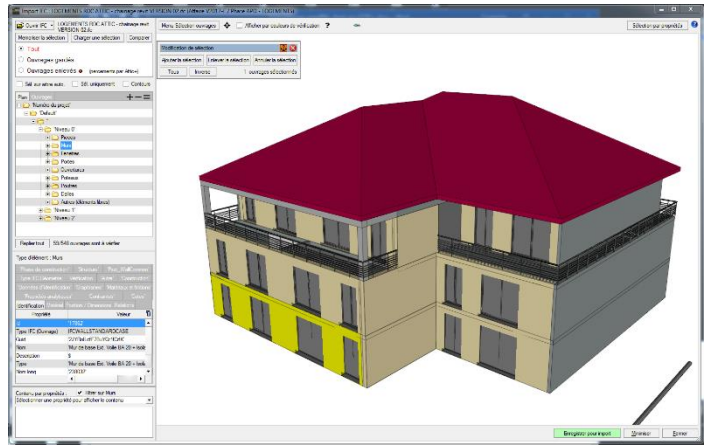

### Visualisation du projet

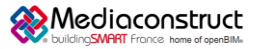

## Depuis le logiciel Archicad 26 vers Graphic-Pack ou Easy-KUTCH 2020-2021

### Suppression de certains objets après import globale :

Permet dans certains cas de supprimer des objets qui ne seraient pas réellement utiles (ou générant des incompatibilités avec les méthodes ATTIC+ ...).

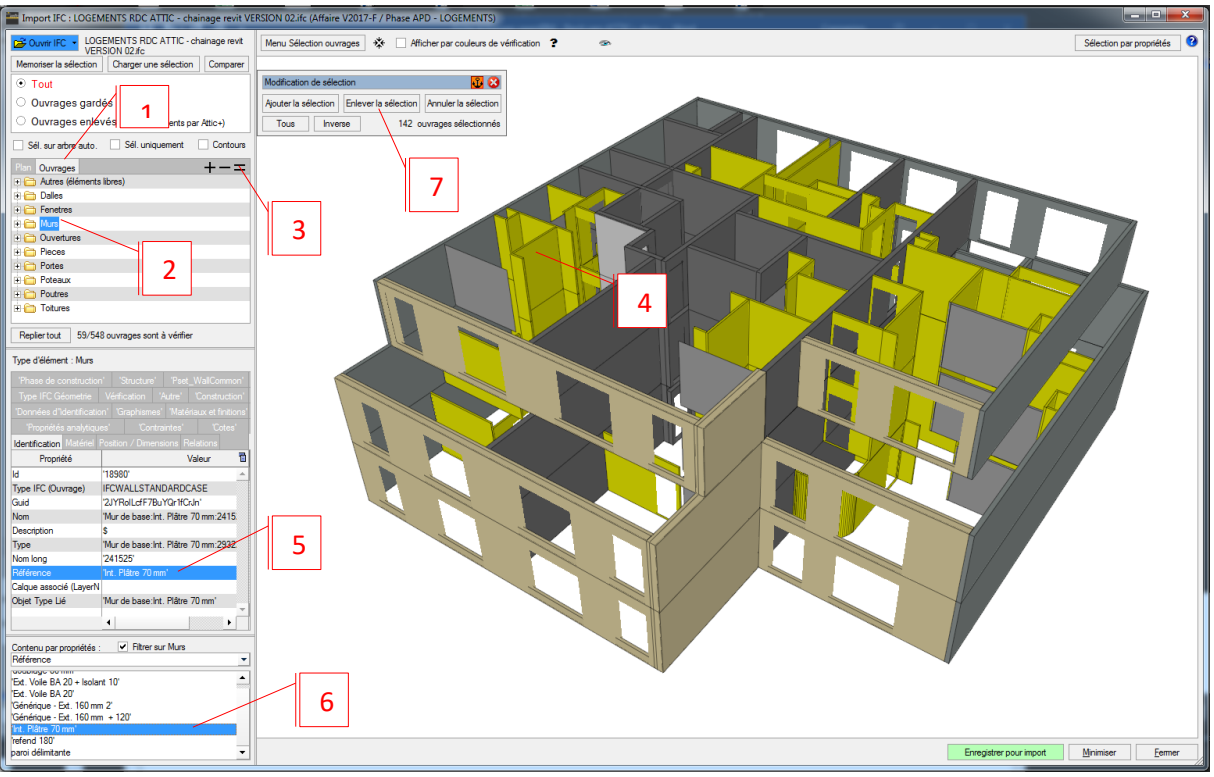

### Exemple :

Supprimer le cloisonnement (et les pièces ...) si l'on ne doit traiter que la partie structure :

- 1 : passer en mode visualisation par ouvrage
- 2 : se positionner sur Murs
- 3 : cliquer sur = pour ne voir que les murs
- 4 : cliquer sur l'une des cloisons à supprimer : ses caractéristiques apparaissent en bas de l'écran
- 5 : se positionner sur sa « propriété référence » par exemple : la liste des propriétés correspondante pour le modèle s'affiche dessous
- 6 : dans cette liste : double clic sur cette propriété : toutes les cloisons concernées s'allument
- 7 : Cliquer sur « enlever de la sélection »

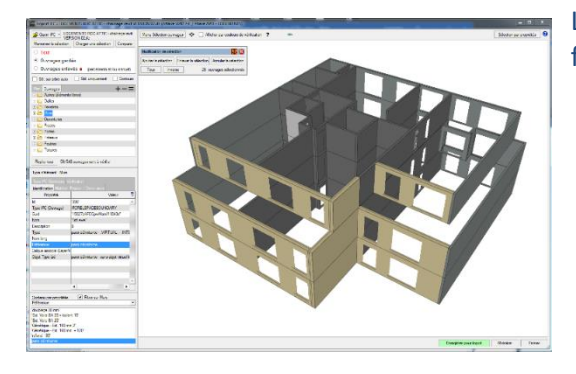

Le résultat est visualisé : les cloisons sont dans la famille : « éléments enlevés »

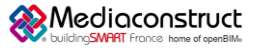

## Depuis le logiciel Archicad 26 vers Graphic-Pack ou Easy-KUTCH 2020-2021

✓ Enregistrement maquette au format ATTIC+ / comparaison différentes versions

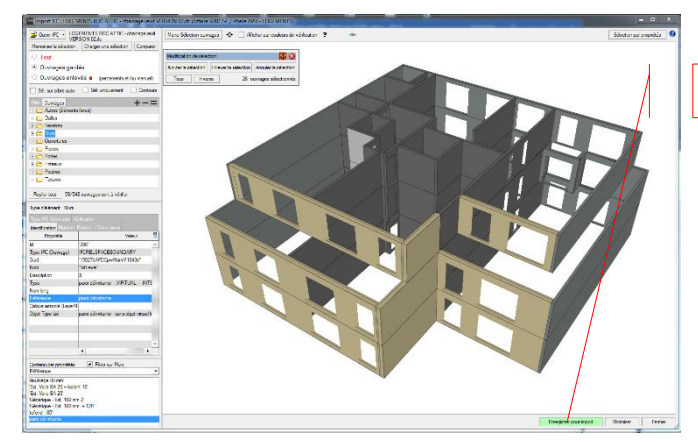

Enregistrement de la maquette :

Cliquer sur « enregistrer pour import »

Nota : le projet est prêt à être exploité par le moteur graphique de WinQUANT ou d'Easy-KUTCH

### Comparaison de différentes versions :

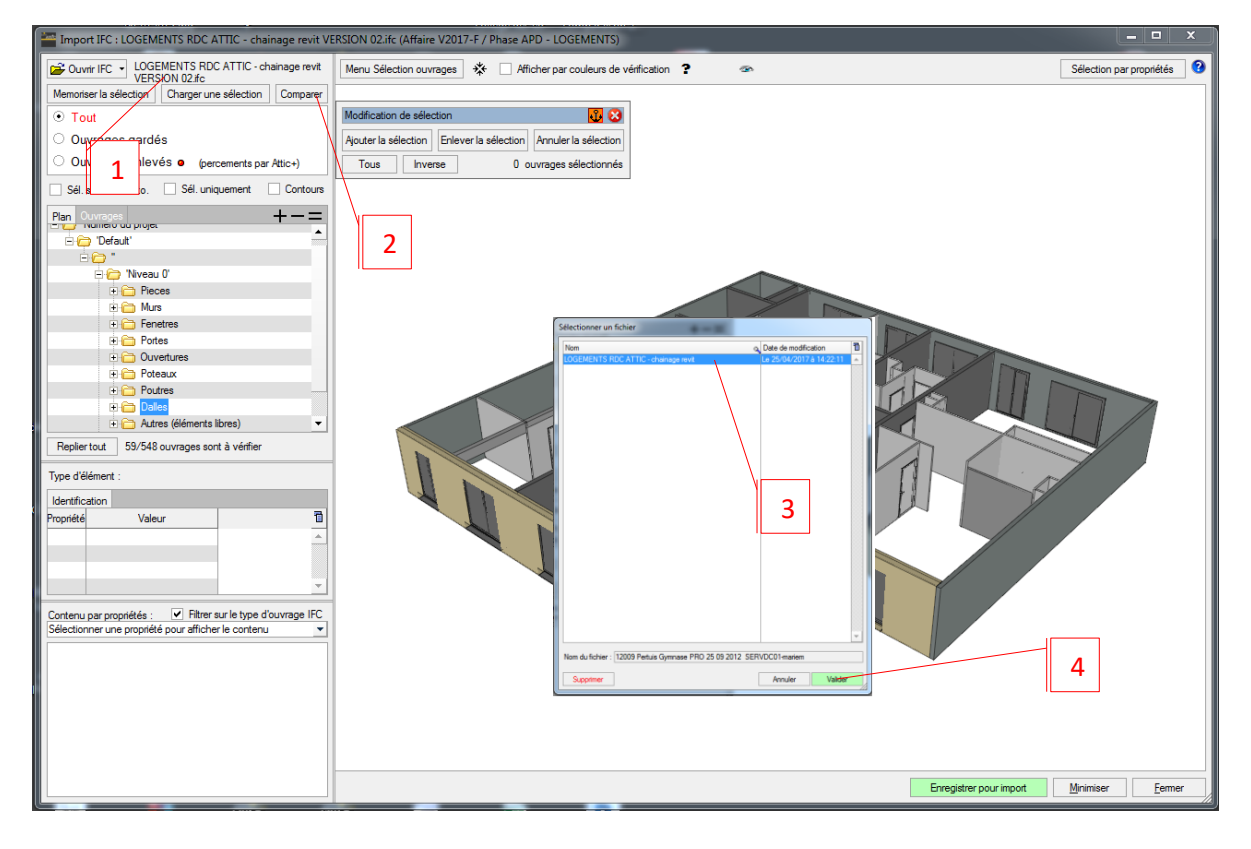

### Principe :

- 1 : charger la version 02 (ici visualisation du niveau RDC uniquement)
- 2 : cliquer sur comparer
- 3 : cliquer sur la version 01 déjà enregistrée au format ATTIC+
- 4 : valider

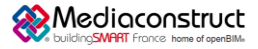

## Depuis le logiciel Archicad 26 vers Graphic-Pack ou Easy-KUTCH 2020-2021

### Visualisation par couleurs des « différences »

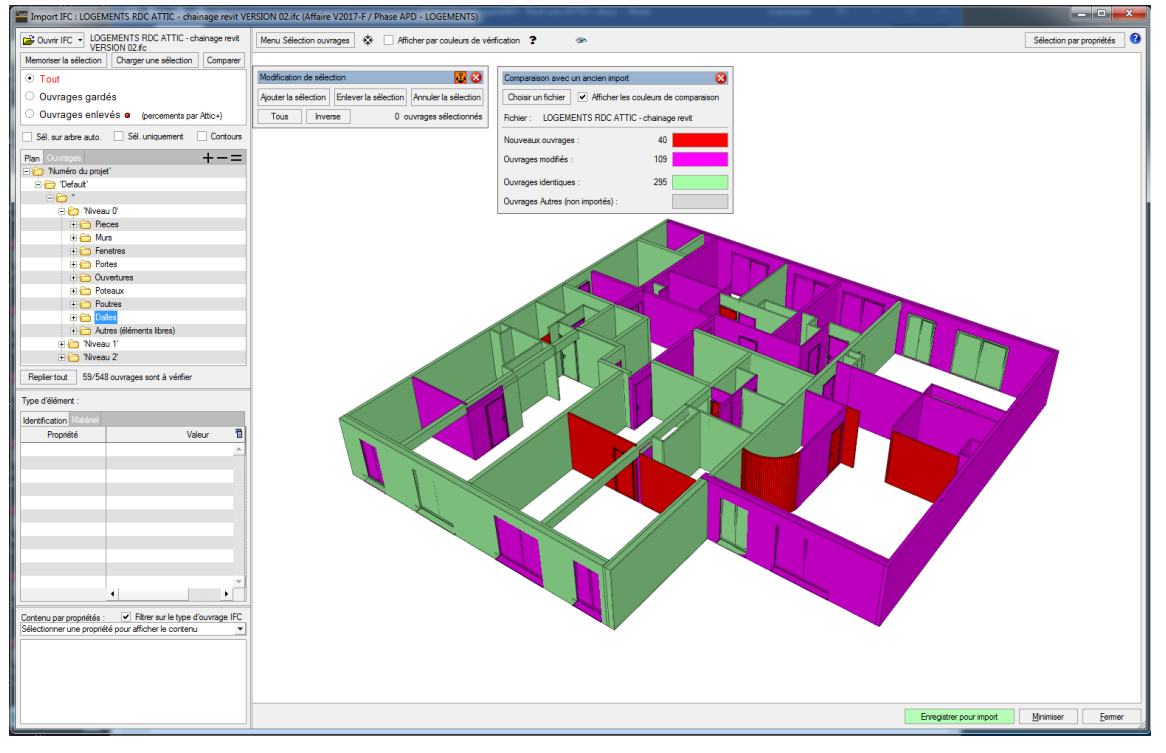

- En Rouge : nouveaux ouvrages (inexistants dans la version 01)
- En Violet : ouvrages modifiés depuis la version 01, quel que soit le paramètre modifié (hauteur, longueur ou épaisseur par ex pour les murs)
- En vert : ouvrages strictement identiques

Possibilité de sélectionner chacune des familles en cliquant simplement sur le sous-menu de comparaison.

### A l'étape suivante :

Le système appliquera (sauf indication contraire) les mêmes prestations que celles affectées à la version 01 de la maquette : aucune perte de renseignement donc entre deux versions. L'ensemble des quantités et localisations seront recalculées et mises à jour. Vous gardez bien évidemment la main pour toute modification nécessaire.

## Autres ressources mises à disposition

Uniquement pour la seconde partie : import des IFC dans WinQUANT ou Easy-KUTCH (ATTIC+)

### Vidéo: https://www.attic-plus.fr/videos-formations-de-base/

Vidéos de base et Vidéos type « question-réponse »